# E-Transcripts Step By Step Screens

Order transcripts from National Student Clearinghouse

| Welcome to Indiana University of Pennsyl                                                                                                    | vania Transcript Ordering Page                                                                                                    |                                                                                                    |
|----------------------------------------------------------------------------------------------------|----------------------------------------------------------------------------------------------------|----------------------------------------------------------------------------------------------------|
| If you attended our school prior to 1970, electro                                                                                                    | nic PDF option will not be available.                                                                                                    |                                                                                                    |
| earinghouse Notifications                                                                                                    |                                                                                                    |                                                                                                    |
| Payment will be accepted, if a cost is involved<br>school sends your transcript(s). However, if y<br>payment. If you have questions on the pre-au                                                                                                    | d, with any major credit or debit card. Your credit or deb<br>ou use a debit card, your bank may put a hold on your<br>thorization, please contact your bank.                                                                                          | it card is not charged until your<br>unds when we pre-authorize your                                                                                                    |
|                                                                                                    | ORDER TRANSCRIPT(S) >                                                                                                    |                                                                                                    |
|                                                                                                    | View Transcript Order Status                                                                                                    |                                                                                                    |
|                                                                                                    |                                                                                                    |                                                                                                    |
| er Personal Information                                                                                                    |                                                                                                    |                                                                                                    |
|                                                                                                    |                                                                                                    |                                                                                                    |
|                                                                                                    |                                                                                                    |                                                                                                    |
| rsonal Information All fields required unless othe                                                                                                    | rwise indicated                                                                                                    |                                                                                                    |
| rsonal Information All fields required, unless othe                                                                                                    | rwise indicated                                                                                                    |                                                                                                    |
| rSonal Information All fields required, unless othe                                                                                                    | rwise indicated                                                                                                    |                                                                                                    |
| rsonal Information All fields required, unless othe                                                                                                    | rwise indicated<br>Middle Name                                                                                                    | Last Name                                                                                                    |
| rsonal Information All fields required, unless othe                                                                                                    | rwise indicated                                                                                                    | Last Name                                                                                                    |
| rsonal Information All fields required, unless othe                                                                                                    | rwise indicated                                                                                                    | Last Name                                                                                                    |
| rSonal Information All fields required, unless othe<br>First Name<br>Date of Birth                                                                                                    | rwise indicated  Middle Name (Optional) Has your name changed since attending school?                                                                                                    | Last Name<br>YES NO                                                                                                    |
| First Name Date of Birth                                                                                                    | rwise indicated  Middle Name (Optional) Has your name changed since attending school?                                                                                                    | Last Name<br>YES NO                                                                                                    |
| Prsonal Information All fields required, unless othe<br>First Name<br>Date of Birth                                                                                                    | rwise indicatedMiddle Name(Optional)Has your name changed since attending school?                                                                                                    | Last Name<br>YES NO                                                                                                    |
| First Name Date of Birth                                                                                                    | nwise indicatedMiddle Name(Optional)Has your name changed since attending school?                                                                                                    | Last Name<br>YES NO                                                                                                    |
| First Name Date of Birth MMDD/YYYY                                                                                                    | nwise indicated  Middle Name (Optional)  Has your name changed since attending school?                                                                                                    | Last Name<br>YES NO                                                                                                    |
| First Name         Date of Birth         MMDD/YYYY         udent Identification Information One of the following                                                                                                    | rwise indicatedMiddle Name(Optional)Has your name changed since attending school?                                                                                                    | YES NO                                                                                                    |
| Prisonal Information All fields required, unless othe<br>First Name<br>Date of Birth<br>MMDD/YYYY<br>udent Identification Information One of the foll                                                                                                    | Invise indicated  Middle Name (Optional) Has your name changed since attending school?                                                                                                    | YES NO                                                                                                    |
| Prisonal Information All fields required, unless othe<br>First Name<br>Date of Birth<br>MMDD/YYYY<br>udent Identification Information One of the foll<br>Student ID, 8 digits only, do not use @                                                                                                    | rwise indicated          Middle Name         (Optional)         Has your name changed since attending school?         lowing is required         Confirm Student ID, 8 digits only, do not use @                                                       | Last Name         YES       NO         If you do not remember your Student ID, do have an SSN or do not want to give SSN and have an SSN or do not want to give SSN and have an SSN or do not want to give SSN and have an SSN or do not want to give SSN and have an SSN or do not want to give SSN and have an SSN or do not want to give SSN and have an SSN or do not want to give SSN and have an SSN or do not want to give SSN and have an SSN or do not want to give SSN and have an SSN or do not want to give SSN and have an SSN or do not want to give SSN and have an SSN or do not want to give SSN and have an SSN and have an SSN or do not want to give SSN and have an SSN or do not want to give SSN and have an |
| Trist Name                                                                                                    | Invise indicated  Middle Name (Optional) Has your name changed since attending school? Invise is required  Confirm Student ID, 8 digits only, do not use @ Dashes are not allowed                                                                      | Last Name         YES       NO         If you do not remember your Student ID, do have an SSN, or do not want to give SSN, all may be entered for either. The system will                                                                                                    |
| TSONAl Information All fields required, unless othe  First Name  Date of Birth  MMDD/YYYY  Udent Identification Information One of the foll  Student ID, 8 digits only, do not use @  Dashes are not allowed OR.                                                                                                | Invise indicated  Middle Name (Optional) Has your name changed since attending school? Invise indicated  Confirm Student ID, 8 digits only, do not use @ Dashes are not allowed                                                                        | Last Name         YES       NO         If you do not remember your Student ID, do have an SSN, or do not want to give SSN, all may be entered for either. The system will prompt you that your record cannot be four                                                                                                    |
| Trist Name                                                                                                    | Invise indicated  Middle Name (Optional) Has your name changed since attending school? Invise indicated  Confirm Student ID, 8 digits only, do not use @ Dashes are not allowed Confirm Social Security Number                                         | Last Name         YES       NO         If you do not remember your Student ID, do have an SSN, or do not want to give SSN, al may be entered for either. The system will prompt you that your record cannot be four Select to not edit your personal details and                                                                                                    |
| First Name  First Name  Date of Birth  MMDDDYYYY   udent Identification Information One of the fol  Student ID, 8 digits only, do not use @  Dashes are not allowed OR  Social Security Number  XXXXXXXXX                                                                                                    | Invise indicated  Middle Name (Optional) Has your name changed since attending school? Inving is required  Confirm Student ID, 8 digits only, do not use @ Dashes are not allowed  Confirm Social Security Number XXXXXXXXXXXXXXXXXXXXXXXXXXXXXXXXXXXX | Last Name         YES       NO         If you do not remember your Student ID, do have an SSN, or do not want to give SSN, all may be entered for either. The system will prompt you that your record cannot be four Select to not edit your personal details and may then continue with the ordering process                                                                                                    |
| First Name  First Name  Date of Birth  MMDD/YYYY   Udent Identification Information One of the fol  Student ID, 8 digits only, do not use @  Dashes are not allowed OR  Social Security Number  XXX-XXXXX                                                                                                    | Invise indicated  Middle Name (Optional)  Has your name changed since attending school?  Invise indicated  Confirm Student ID, 8 digits only, do not use @ Dashes are not allowed  Confirm Social Security Number XXX-XXXX                             | Last Name         YES       NO         If you do not remember your Student ID, do have an SSN, or do not want to give SSN, al may be entered for either. The system will prompt you that your record cannot be four Select to not edit your personal details and may then continue with the ordering process                                                                                                    |
| First Name         Date of Birth         MMDDPYYYY         udent Identification Information One of the foll         Student ID, 8 digits only, do not use @         Dashes are not allowed         OR         Social Security Number         xxx.xxxxx         Are you currently enrolled at Indiana University | nwise indicated                                                                                                    | Last Name         YES       NO         If you do not remember your Student ID, do have an SSN, or do not want to give SSN, all may be entered for either. The system will prompt you that your record cannot be four Select to not edit your personal details and may then continue with the ordering process         elected, the option to enter the start year year of enrollment will be provided ath.                                                                                                    |

| Address 1                                                                                                    |                                                                                                    |                                                                                                    |
|----------------------------------------------------------------------------------------------------|----------------------------------------------------------------------------------------------------|----------------------------------------------------------------------------------------------------|
| Street number and name or PO Box                                                                                                    |                                                                                                    |                                                                                                    |
| Address 2                                                                                                    |                                                                                                    |                                                                                                    |
| Building, campus box, floor, apt, suite (Optional)                                                                                                    |                                                                                                    |                                                                                                    |
| City                                                                                                    | State/Territory/APO                                                                                                    | •                                                                                                    |
| Zip/Postal Code                                                                                                    | Country<br>United States                                                                                                    | ×                                                                                                    |
| Email                                                                                                    | Confirm Email                                                                                                    |                                                                                                    |
|                                                                                                    |                                                                                                    |                                                                                                    |
| Phone Number                                                                                                    |                                                                                                    |                                                                                                    |
| Phone Number<br>(XXX) XXX-XXXX<br>To receive NSC Msg updates to this phone<br>text status updates for each recipient order.<br>Opt-In confirmation message. For help text<br>Opted-In mobile phone number for all existi                                                                                                    | number, you must Opt-in by<br>Message and data rates ma<br>HELP. To cease messages,<br>ng transcript orders. Do you a<br>YES                                                                                                    | selecting 'YES' below. You may receive up to 5 transcrip<br>y apply. If text messaging is requested, you will receive a<br>ext STOP. Texting STOP will stop all text messages to<br>gree to Opt-in? <u>Terms of Use and Privacy Policy</u>                         |
| Phone Number<br>(XXX) XXX-XXXX<br>To receive NSC Msg updates to this phone<br>text status updates for each recipient order.<br>Opt-In confirmation message. For help text<br>Opted-In mobile phone number for all existi                                                                                                    | number, you must Opt-in by<br>Message and data rates ma<br>HELP. To cease messages,<br>ng transcript orders. Do you a<br>YES                                                                                                    | selecting 'YES' below. You may receive up to 5 transcrip<br>/ apply. If text messaging is requested, you will receive a<br>ext STOP. Texting STOP will stop all text messages to<br>agree to Opt-in? <u>Terms of Use and Privacy Policy</u>                        |
| Phone Number<br>(XXX) XXX-XXXX<br>To receive NSC Msg updates to this phone<br>text status updates for each recipient order.<br>Opt-In confirmation message. For help text<br>Opted-In mobile phone number for all existi                                                                                                    | number, you must Opt-in by<br>Message and data rates ma<br>HELP. To cease messages,<br>ng transcript orders. Do you a<br>YES                                                                                                    | selecting 'YES' below. You may receive up to 5 transcrip<br>y apply. If text messaging is requested, you will receive a<br>ext STOP. Texting STOP will stop all text messages to the<br>agree to Opt-in? <u>Terms of Use and Privacy Policy</u>                    |
| Phone Number<br>(XXX) XXX-XXXX<br>To receive NSC Msg updates to this phone<br>text status updates for each recipient order.<br>Opt-In confirmation message. For help text<br>Opted-In mobile phone number for all existi                                                                                                    | number, you must Opt-in by<br>Message and data rates ma<br>HELP. To cease messages,<br>ng transcript orders. Do you a<br>YES                                                                                                    | selecting 'YES' below. You may receive up to 5 transcrip<br>y apply. If text messaging is requested, you will receive a<br>text STOP. Texting STOP will stop all text messages to the<br>ogree to Opt-in? <u>Terms of Use and Privacy Policy</u>                   |
| Phone Number<br>(XXX) XXX-XXXX<br>To receive NSC Msg updates to this phone<br>text status updates for each recipient order.<br>Opt-In confirmation message. For help text<br>Opted-In mobile phone number for all existing<br>ect Transcript and Deliver                                                                                                    | number, you must Opt-in by<br>Message and data rates ma<br>HELP. To cease messages,<br>ng transcript orders. Do you a<br>YES M<br>CANCEL ORDER                                                                                                    | selecting 'YES' below. You may receive up to 5 transcrip<br>( apply. If text messaging is requested, you will receive a<br>ext STOP. Texting STOP will stop all text messages to t<br>ingree to Opt-in? <u>Terms of Use and Privacy Policy</u>                     |
| Phone Number<br>(XXX) XXX-XXXX<br>To receive NSC Msg updates to this phone<br>text status updates for each recipient order.<br>Opt-In confirmation message. For help text<br>Opted-In mobile phone number for all existing<br><b>Contemporal Physics</b><br>Contemporal Contemporation of the state of the state of th | number, you must Opt-in by<br>Message and data rates ma<br>HELP. To cease messages,<br>ng transcript orders. Do you a<br>YES N<br>CANCEL ORDER<br>y Details                                                                                       | selecting 'YES' below. You may receive up to 5 transcrip<br>y apply. If text messaging is requested, you will receive a<br>text STOP. Texting STOP will stop all text messages to the<br>agree to Opt-in? <u>Terms of Use and Privacy Policy</u>                   |
| Phone Number<br>(XXX) XXX-XXXX<br>To receive NSC Msg updates to this phone<br>text status updates for each recipient order.<br>Opt-In confirmation message. For help text<br>Opted-In mobile phone number for all existing<br>ect Transcript and Deliver<br>Cipient All fields required, unless otherwise indi<br>According to the Family Educational Rights and P<br>permission in order to release information from his<br>otherwise the period.                                                                                                    | number, you must Opt-in by<br>Message and data rates ma<br>HELP. To cease messages,<br>ng transcript orders. Do you a<br>YES N<br>CANCEL ORDER<br>y Details<br>cated                                                                              | selecting 'YES' below. You may receive up to 5 transcript<br>y apply. If text messaging is requested, you will receive a<br>ext STOP. Texting STOP will stop all text messages to the<br>ogree to Opt-in? <u>Terms of Use and Privacy Policy</u><br>to<br>CONTINUE |
| Phone Number<br>(XXX) XXX-XXXX<br>To receive NSC Msg updates to this phone<br>text status updates for each recipient order.<br>Opt-In confirmation message. For help text<br>Opted-In mobile phone number for all existing<br>ect Transcript and Deliver<br>cipient All fields required, unless otherwise indi<br>According to the Family Educational Rights and P<br>permission in order to release information from his<br>determined by recipient type.                                                                                                    | number, you must Opt-in by<br>Message and data rates ma<br>HELP. To cease messages,<br>ng transcript orders. Do you a<br>YES N<br>CANCEL ORDER<br>y Details<br>cated<br>rivacy Act (FERPA), in certain ins<br>s or her educational records. The f | selecting 'YES' below. You may receive up to 5 transcript<br>(apply. If text messaging is requested, you will receive a<br>ext STOP. Texting STOP will stop all text messages to the<br>agree to Opt-in? Terms of Use and Privacy Policy<br>CONTINUE               |
| Phone Number<br>(XXX) XXX-XXXX<br>To receive NSC Msg updates to this phone<br>text status updates for each recipient order.<br>Opt-In confirmation message. For help text<br>Opted-In mobile phone number for all existing<br>ect Transcript and Deliver<br>cipient All fields required, unless otherwise indi<br>According to the Family Educational Rights and P<br>permission in order to release information from his<br>determined by recipient type.<br>Who are you sending your transcript to?                                                                                                    | number, you must Opt-in by<br>Message and data rates ma<br>HELP. To cease messages,<br>ng transcript orders. Do you a<br>YES N<br>CANCEL ORDER<br>y Details<br>cated<br>rivacy Act (FERPA), in certain ins<br>s or her educational records. The f | selecting 'YES' below. You may receive up to 5 transcript<br>(apply. If text messaging is requested, you will receive a<br>ext STOP. Texting STOP will stop all text messages to the<br>ogree to Opt-in? Terms of Use and Privacy Policy<br>(O)<br>CONTINUE        |

# Select Transcript and Delivery Details

| Processing Details All fields required, unless of<br>When do you want your transcript processe<br>Why are you ordering your transcript?                                    | erwise indicated                                                                           | as is<br>After Degree is Awarded – you wish to wait for your<br>degree to be officially awarded before your transcript is<br>sent (about a 2-8-week process after graduation) <u>This</u><br>selection is only for students that are graduating in the<br><u>current term</u> .<br>After Grades are Posted – you wish to wait for your final<br>grades to be posted before your transcript is sent. This will<br>be at the end of the current semester. |
|----------------------------------------------------------------------------------------------------|--------------------------------------------------------------------------------------------|----------------------------------------------------------------------------------------------------|
| Delivery Information                                                                                                    |                                                                                            |                                                                                                    |
| How do you want your transcript sent?                                                                                                    | •                                                                                          | Delivery is only assured with Express and<br>US Certified Mail. Tracking information is<br>provided.                                                                                                    |
| Enter other required instructions only<br>(Optional)                                                                                                    |                                                                                            |                                                                                                    |
| Do you want to send additional docum                                                                                                    | ients with your transcript?<br>Addit<br>such<br>certif<br>the fo                           | tional documentation may be uploaded and attached here<br>as <u>completed</u> request forms, course transfer forms,<br>fications, cover letters, resumes, etc. We do not complete<br>orms that are attached.                                                                                                    |
|                                                                                                    | < PREVIOUS CANCEL O                                                                        | CONTINUE                                                                                                    |
|                                                                                                    |                                                                                            |                                                                                                    |
| Provide Delivery Informates<br>Completer: SHAUNI WAGNER<br>Recipient Delivery Information All fi                                                                           | ion                                                                                        |                                                                                                    |
| Recipient Delivery Information All fi                                                                                                    | tion<br>elds required, unless otherwise indicated                                          | If electronic transcript type is selected,<br>enter the recipient's name and the                                                                                                    |
| Provide Delivery Informat<br>ecipient: SHAUNI WAGNER<br>Recipient Delivery Information All fi<br>Recipient<br>SHAUNI WAGNER<br>Recipient Email Address<br>SMWAGNER@IUP.EDU | elds required, unless otherwise indicated Confirm Recipient Email Address SMWAGNER@IUP.EDU | If electronic transcript type is selected,<br>enter the recipient's name and the<br>recipient's email address. The email<br>address that you provide here is where<br>the electronic transcript will be sent.                                                                                                    |

Acceptance to the Terms and Conditions is required.

| How do you want your transcript sent?                       |                                  |        |                      |                   |
|-------------------------------------------------------------|----------------------------------|--------|----------------------|-------------------|
| Electronic                                                  | *                                | If     | electror             | nic trai          |
|                                                             |                                  | re     | cipient              | inform            |
| How many copies do you want?                                |                                  | en     | iter an e            | email a           |
| 1 copy = \$7.50                                             | Ψ                                | SA     | nt Flec              | tronic            |
|                                                             |                                  | sh     | narina a             | areem             |
|                                                             |                                  | in     | stitution            | y cenn            |
| Enter other required instructions only                      |                                  |        | suluuoi<br>nail add  | is anu<br>Iross i |
| (Optional)                                                  |                                  | m      | nan auu<br>ost likol | ly ho i           |
| School's Terms and Conditions:                              |                                  | of     | fice of t            | he rec            |
| Transcript will be sent by Electronic Exchange (ETX).       |                                  | 0.     |                      |                   |
|                                                             |                                  |        |                      |                   |
|                                                             | the definition of the definition |        |                      |                   |
| I have read and accept my school's terms and conditions for | the delivery method of Elect     | ronic? |                      |                   |

nscript type is selected and nation is NOT provided here to address, your transcript is being Exchange – ETX, which is the file nent IUP has with many other agencies; therefore, a recipient s not needed. Your transcript will n the FTP drive in the admissions ceiving institution.

Provide Delivery Information Recipient: TEST Recipient Delivery Information All fields required, unless otherwise indicated Name of Recipient TEST If mail is selected, enter the mailing address here. Be sure to enter an accurate mailing Attention address to avoid delays in (Optional) receipt or your transcript Recipient Country United States being returned to sender. Address 1 \*We cannot accept Street number and name or PO Box responsibility for non-delivery Address 2 if the address provided to us Building, campus box, floor, apt, suite (Optional) is either incomplete or incorrect, nor can we accept City State/Territory/APO responsibility for timely delivery by the U.S. Post Office, FedEx, or any other Zip/Postal Code mail carrier vendor. Phone Number (XXX) XXX-XXXX (Optional)

| Checkout                                                                                       |                                                                  |                                                                                                    |                                                                                                    |
|------------------------------------------------------------------------------------------------|------------------------------------------------------------------|----------------------------------------------------------------------------------------------------|----------------------------------------------------------------------------------------------------|
| Pending Order Details                                                                          |                                                                  |                                                                                                    |                                                                                                    |
| ADD RECIPIENT +                                                                                |                                                                  |                                                                                                    |                                                                                                    |
| 🖍 Edit 🔋 Remove                                                                                |                                                                  | Total Fee for this<br>Recipient:                                                                                                 | \$10.00                                                                                                    |
| Recipient: SHAUNI WAGNER<br>Email: SMWAGNER@IUP.EDU                                            |                                                                  | Processing Option:<br>Delivery Method:<br>Quantity:<br>Transcript Quantity Fee<br>Documents Uploaded:<br>Edited_Seal_Crimson.jpg | Current transcript<br>Electronic •<br>1 copy<br>1 00                                                                        |
|                                                                                                |                                                                  |                                                                                                    | Total Fee for Order: \$10.00                                                                                                |
|                                                                                                | CANCEL ORDER                                                     | CHECKOUT >                                                                                                    |                                                                                                    |
| Sign Consent Form All fields required, a                                                       | unless otherwise indicated                                       |                                                                                                    |                                                                                                    |
| A signed consent form is required to<br>date you submit your request, your o                   | release your transcript. If we rder will be canceled, and you    | do not receive your consent<br>u will not be charged.                                                                            | t form within 30 calendar days from the                                                                                     |
| Requestor: SHAUNI WAGNER<br>Order Number: 12846085<br>Transcript Recipient(s)<br>SHAUNI WAGNER |                                                                  |                                                                                                    |                                                                                                    |
| Electronic Consent Form                                                                        |                                                                  |                                                                                                    |                                                                                                    |
| The fastest way to submit your conse<br>submit your signature, you may down<br>step.           | ent form is electronically. Use<br>nload a signed copy of the co | your finger or mouse to dra<br>nsent form for your records                                                                       | w your signature in the box. After you<br>prior to providing payment in the next                                            |
| Need Help Signing?                                                                             |                                                                  |                                                                                                    |                                                                                                    |
| Sign Here                                                                                      |                                                                  |                                                                                                    |                                                                                                    |
| Sigr                                                                                           | n Here                                                           |                                                                                                    | Click inside this box and use your<br>mouse, track pad, or finger (if<br>using a touch screen device) to<br>sign your name. |
| Signature Date:                                                                                | IRE I SHAUNI WAGNER contribut                                    | nat I am the above-named stude                                                                                                   | nt and my electronic signature                                                                                              |
| provided on this form is auth                                                                  | entic and has the same validity an                               | d legally binding effect as signing nk.                                                                                          | g this consent form by my hand in                                                                                           |
|                                                                                                | CLEAR SIGNATURE                                                  | ACCEPT SIGNATU                                                                                                    | IRE                                                                                                    |

| neckout                                                                                      |                                                                                                 |                                                           |
|----------------------------------------------------------------------------------------------|-------------------------------------------------------------------------------------------------|-----------------------------------------------------------|
| Payment Details All fields required, unles                                                   | s otherwise indicated                                                                           |                                                           |
| Accepted Credit Cards:                                                                       |                                                                                                 |                                                           |
| Cardholder Name is required                                                                  | Card Number                                                                                     | Security Code                                             |
| Expiration Date                                                                              |                                                                                                 |                                                           |
| Month                                                                                        | • Year                                                                                          | r                                                         |
| Do you want to use your contact addr address?                                                | ess as your billing YES NO                                                                      |                                                           |
| Address 1                                                                                    |                                                                                                 | _                                                         |
| Street number and name or PO Box                                                             |                                                                                                 |                                                           |
| Address 2                                                                                    |                                                                                                 | <del></del>                                               |
| Building, campus box, floor, apt, suite (Optional)                                           |                                                                                                 |                                                           |
| City                                                                                         | State/Territory/APO                                                                             |                                                           |
| Zip/Postal Code                                                                              | Country<br>United States                                                                        |                                                           |
| Selecting 'Submit Order' will transmit your p<br>name, address, or e-mail address with Natio | ayment information to <u>First Data Corp</u> , a third party payn<br>nal Student Clearinghouse. | nent processing provider. First Data will only share your |
|                                                                                              | Total Fees for Order: \$10.00                                                                   |                                                           |
|                                                                                              | CANCEL ORDER SUBMIT O                                                                           | DRDER                                                     |
|                                                                                              |                                                                                                 |                                                           |
| This page will close in 2 mir<br>information contained on th<br>email.                       | nutes for security purposes. The is page will be in your order confirma                         | ation )L ST<br>ENN                                        |

#### How E-Transcripts are Received by the Recipient

When an electronic transcript is sent to a recipient by email, the recipient receives **two** emails from the email address <u>donotreply@studentclearinghouse.org</u>. Be sure to check the junk email/spam folder if the links are not received. The first email includes a link to the transcript. The second email includes an access code that must be entered within the first email to download the transcript. **Both links are only active for 30 days**. **After the 30 days, the links will expire, and the requestor must place a new order. The transcript must be accessed, downloaded, and saved within 30 days of receipt.** 

#### **Email 1: Transcript Link**

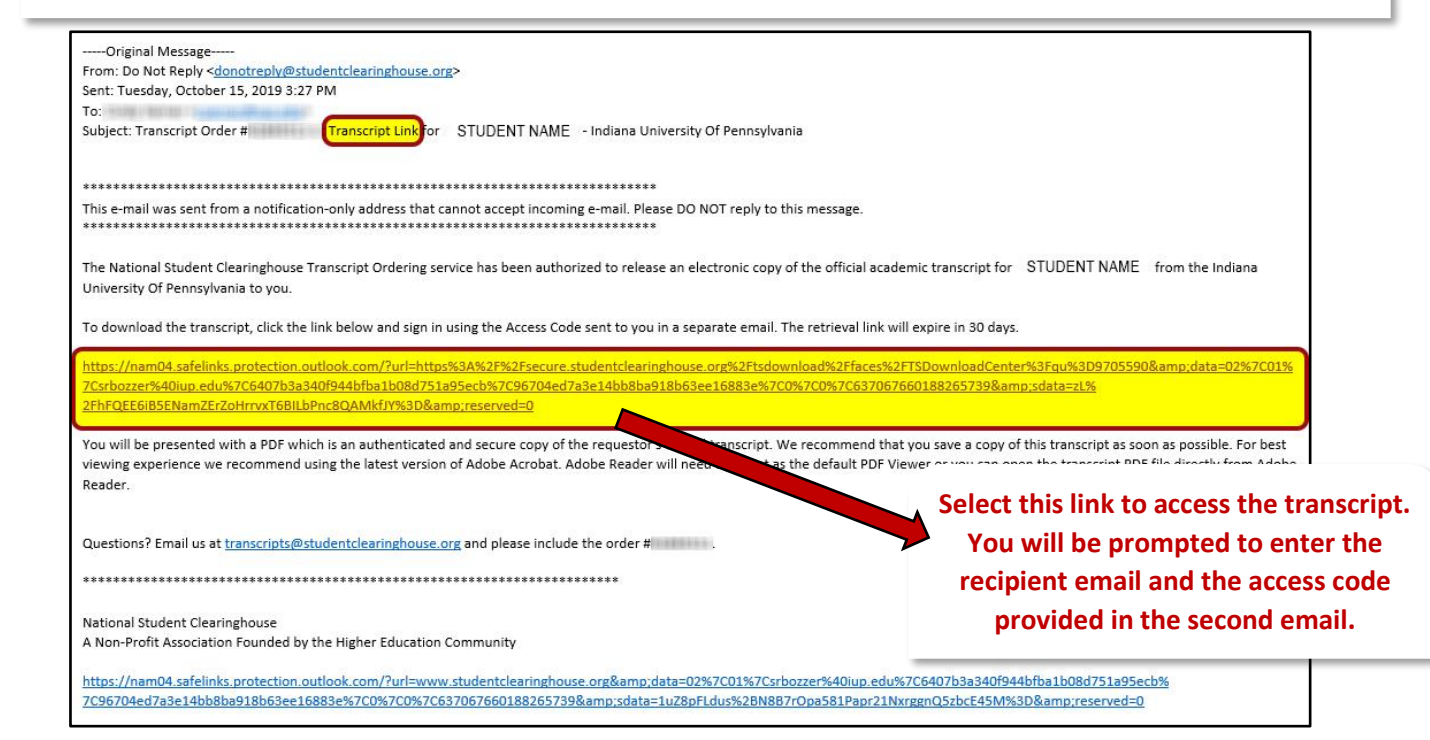

### **Email 2: Access Code**

| Original Massage                                                                                     |                                                                                                    |
|----------------------------------------------------------------------------------------------------|----------------------------------------------------------------------------------------------------|
| Original Message                                                                                     |                                                                                                    |
| Sent: Tuesday, October 15, 2019 3:27 PM                                                              |                                                                                                    |
| To:                                                                                                  |                                                                                                    |
| Subject: Transcript Order # Transcript Access Code for STUDENT NAME - Indiana                        | University Of Pennsylvania                                                                         |
| ***************************************                                                              |                                                                                                    |
| This e-mail was sent from a notification-only address that cannot accept incoming e-mail. Please DC  | ) NOT reply to this message.                                                                       |
| The National Student Clearinghouse Transcript Ordering service has been authorized to release an     | electronic copy of the official academic transcript for STUDENT NAME from the Indiana              |
| University Of Pennsylvania to you.                                                                   |                                                                                                    |
| You can download the transcript using the link that was sent to you in a separate email and this Acc | ess Code. The retrieval link will expire in 30 days.                                               |
| Access Code (case sensitive):                                                                        |                                                                                                    |
| exclaeXa                                                                                             |                                                                                                    |
| For best viewing experience we reconnect the latest version of Adobe Acrobat. Adobe Read             | ler will need to be set as the default PDF Viewer or you can open the transcript PDF file directly |
| from Adobe Reader.                                                                                   |                                                                                                    |
| Questions? Email us at transcripts@studentclearinghouse.org and please inc.                          | • Enter this access code into the first                                                            |
|                                                                                                    | email along with the recipient email.                                                              |
| National Student Clearinghouse                                                                       |                                                                                                    |
| A Non-Profit Association Founded by the Higher Education Community                                   |                                                                                                    |
| https://nam04.safelinks.protection.outlook.com/?url=www.studentclearinghouse.org&data=(              | 12%7C01%7Csrbozzer%40iup.edu%7Cb9dfb630c66242d3562f08d751a96293%                                   |
| 7C96704ed7a3e14bb8ba918b63ee16883e%7C0%7C0%7C637067660254716899&sdata=igeW                           | OZTZ6Lyzw7C23hnE4NsR%2B4dXATLwgEsuAeSAgcg%3D&reserved=0                                            |
|                                                                                                    |                                                                                                    |

## **Checking Transcript Order Status and Resending eTranscript Links**

**1.)** To check the status of your transcript order and resend the transcript link and access code link of an eTranscript order, visit <u>www.studentclearinghouse.org</u>. Select **Order-Track-Verify**, then select *Track Transcript Order Status*.

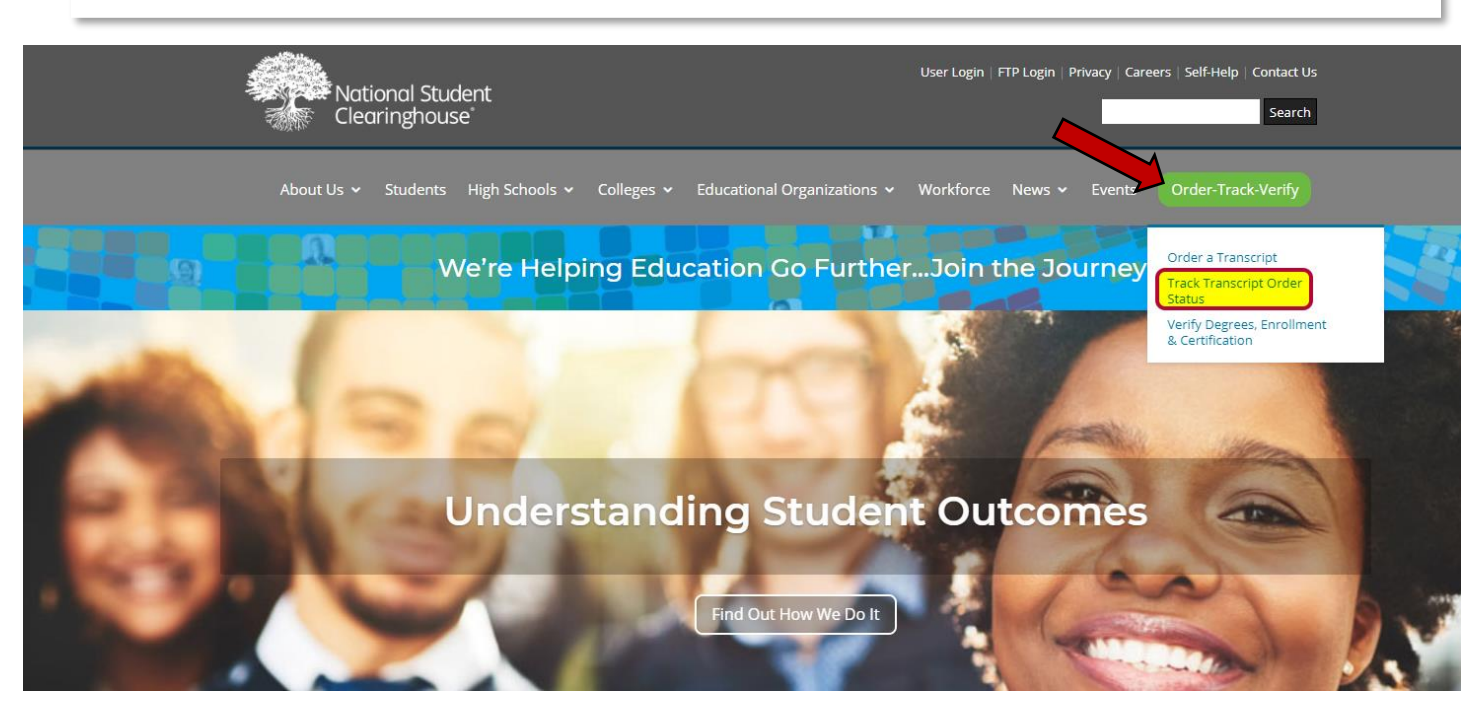

**2.)** Enter the *transcript order number* sent in your order confirmation and the *email address* you used to place the order. Select **view status**.

|   | Transcript Order Status                                                                                                    | CLEARINGHOUSE        |  |
|---|----------------------------------------------------------------------------------------------------|----------------------|--|
|   | System Messages                                                                                                    |                      |  |
|   | Important Information: Please be advised there may be delays or disruptions in processing transcript requests for institutions located in Pue recent earthquakes there. Please check the school's website for closure information. | erto Rico due to the |  |
|   | Sign In                                                                                                    |                      |  |
|   | Enter the transcript order number sent in your order confirmation email and the email address you used to place the order.                                                                                                    |                      |  |
| 2 | Email Address                                                                                                    |                      |  |
|   | VIEW STATUS                                                                                                    |                      |  |

**3.)** Confirm the details of your order and select **view details**. You are also able to view your order confirmation again if needed by selecting the link *View Order Confirmation*.

| Transcript Order Status                                                                                                    | ĨŨ₽ •⊷       |
|----------------------------------------------------------------------------------------------------|--------------|
| Order for                                                                                                    |              |
| Order Summary                                                                                                    |              |
| Ordered: Order Number: Requestor Email: Total Fee Charged for Order: January 22, 2020 11:14 AM ET <u>View Order Confirmation</u> | : \$10.00    |
| Electronic Transcript Sent - January 22, 2020 11:30<br>Recipient Name                                                            | VIEW DETAILS |
| < BACK TO SIGN IN                                                                                                    |              |
| NATIONAL STUDENT<br>CLEARINGHOUSE<br>2300 Dulies Station Blvd. Suite 220<br>Herndon, VA 20171                                    |              |
| Contact Us @ Terms of Use and Privacy, Policy, @<br>@2020 National Student Clearinghouse @. All Rights Reserved.                 |              |

**4.)** Review the submission history of your order. To resend the transcript link and access code link, select both and confirm when prompted.

|         | Transcript Order Status                                                                                 | <u></u> |
|---------|----------------------------------------------------------------------------------------------------|---------|
|         | Order Details for Order # XXXXXXX                                                                       | -x      |
|         | Recipient: Recipient Name     Delivery: Electronic F       Email: Recipient Email     RESEND TRA        | DF      |
|         | 22 Electronic Transcript Sent<br>Wed January 22, 2020 11:30 AM ET                                       |         |
| Review  | 22 In Process at Indiana University Of Pennsylvania<br>Wed January 22, 2020 11:15 AM ET                 |         |
| history | 22 Paperless Consent Form Received<br>Wed January 22, 2020 11:14 AM ET                                  |         |
|         | 22 Order Placed<br>Wed January 22, 2020 11:14 AM ET<br>Quantity: 1 copy<br>Total Fee for Order: \$10.00 |         |
|         | < BACK                                                                                                  |         |